## Sending X-rays to Non-CDR Dicom Customers

## (c) 2010 SCHICK TECHNOLOGIES, INC.

ALL RIGHTS RESERVED

| PURPOSE   | The following information will assist you with using the Web Viewer feature in CDR DICOM software to send X-rays to non-CDR Dicom customers.                                                                                                    |
|-----------|----------------------------------------------------------------------------------------------------|
| PROCEDURE | <ol> <li>Create an empty folder on your Windows Desktop, preferably with with the name of<br/>the patient. This folder will be used to store the images you intend to send.</li> </ol>                                                                                                    |
|           | <ol> <li>Open CDR Dicom, if it's not running already, and open the patient's exam.</li> <li>FIGURE 1. CDR Dicom patient exam</li> </ol>                                                                                                    |
|           | ✓ Show brages CDN 110+, 14X CDN 110+ 14X         Fee         Fee         Sec         Fee         Sec         Sec         Sec                                               |
|           | Patient Information         Exam Information         Image Information           Last         Stonmass CR Liss         Data         UV32015 (53131M)         Time         Time |

**3.** Click on File > Send To > Web Viewer.

FIGURE 2. Adding exam images to Web Viewer

| File | Lait view xray)Image Series Print System windo | w Help Plug | Jins                 |  |
|------|------------------------------------------------|-------------|----------------------|--|
| 1    | New Exam                                       |             |                      |  |
| 0    | <br>Open                                       | Ctrl+O      | In QuickZoom Swap    |  |
| 0    | Close                                          |             |                      |  |
|      | Save                                           | Ctrl+S      | Image Inf            |  |
|      | Sen <u>d</u> To                                | )           | 🔄 🔄 E-Mail Recipient |  |
|      | 1. FMX, SERIES: 040-00-0007                    | Web Viewer  |                      |  |
|      |                                                | Date        |                      |  |

4. When prompted, save the images in the desktop folder you created previously.

FIGURE 3. Saving exam images in Web Viewer

| Savejn:                           | CDRElite FMX                                                                                                    |                                                                                                 | * | O 🗊 | P |   |              |
|-----------------------------------|----------------------------------------------------------------------------------------------------|-------------------------------------------------------------------------------------------------|---|-----|---|---|--------------|
| My Recent<br>Documents<br>Desktop | Schick_Logo.gif<br>Image017.JPG<br>Image016.JPG<br>Image016.JPG<br>Image013.JPG<br>Image013.JPG<br>Image012.JPG<br>Image010.JPG<br>Image003.JPG<br>Image003.JPG<br>Image007.JPG<br>Image006.JPG | Timage005.JPG<br>Image004.JPG<br>Image003.JPG<br>Image002.JPG<br>Image001.JPG<br>CDRViewer.html |   |     |   |   |              |
| My Computer                       | File <u>n</u> ame:                                                                                                    | CDRViewer                                                                                       |   |     | ~ | C | <u>S</u> ave |
|                                   | Save as tune:                                                                                                    |                                                                                                 |   |     | ~ | Г | Cancel       |

- 5. When you've saved the images, the desktop folder will contain a "mini-website", consisting of a pre-formatted HTML page and all the images saved in JPG format. (*For browser compatibility, the JPG format cannot be changed.*) The folder can be zipped and attached to a mail message or copied to CD media.
- 6. On receipt, the customer should double-click on the HTML page to display the exam and its images (see next figure for an example).

Please note that the recipient will need Internet Explorer 5 or higher to view the images inside the Web Viewer's exam page.

## FIGURE 4. Sample Web Viewer exam

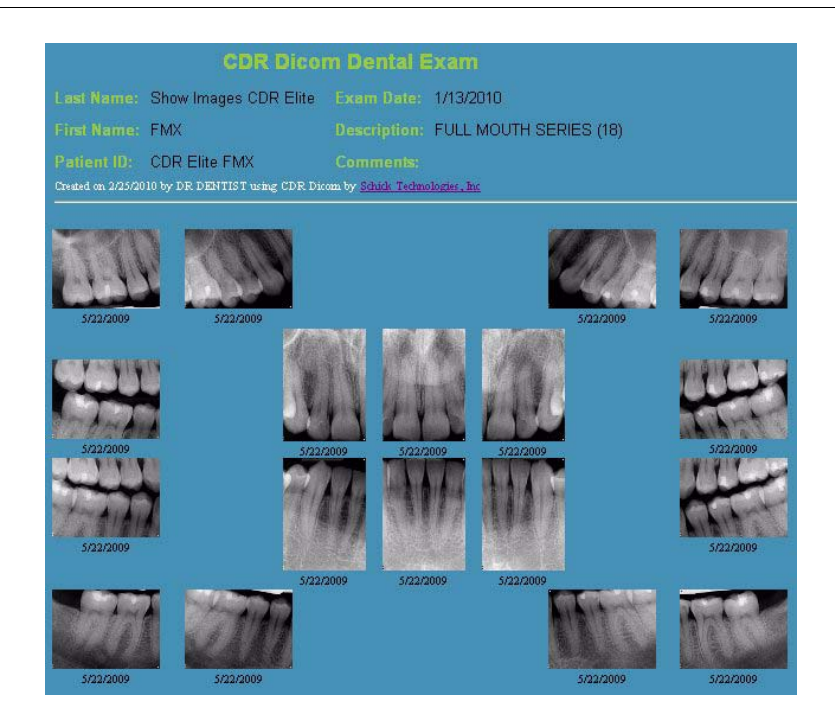